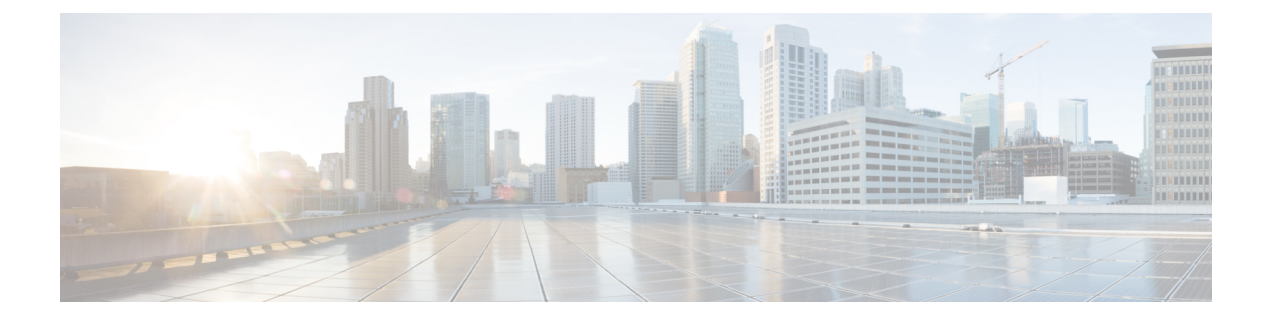

# **Inter-Rack RP Pairing**

This chapter provides details regarding inter-rack RP pairing in the Cisco NCS 4000 Series Router.

- Inter-rack RP Pairing, on page 1
- System Readiness, on page 2
- Enable Inter-rack Pairing Mode, on page 4
- Usecases for re-pairing RPs, on page 6
- Process Placement after a Pairing Change, on page 13
- Re-Pair RPs, on page 13
- Delete RSVP File using Process Restart Command, on page 14

# Inter-rack RP Pairing

In a multi chassis (MC) system, the active-standby RP pairing in a single rack is called intra-rack pairing. There is a possibility that the rack which houses the active VM and standby VM may go down. This results in the reboot of all the line card chassis, thus impacting traffic of the MC system. Inter-rack (or cross-rack) pairing allows pairing route processors (RP) between racks to provide high availability (HA) against rack failures. The RP of one rack is paired with the RP on the next rack. The pairing is determined by the SDR manager through a daisy chain algorithm. The algorithm is executed only on the discovered set of nodes. The pairing remains consistent as long as the set of nodes that were discovered is constant.

Figure 1: Example for inter-rack pairing

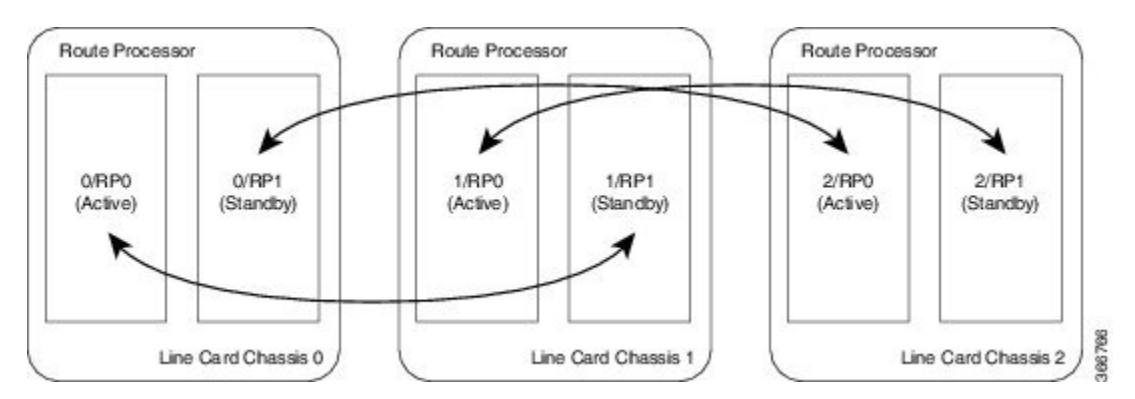

Only the racks with dual RPs (an RP on both slots of the rack) are considered for inter-rack pairing. The pairing algorithm is triggered automatically when:

- a rack is inserted
- a change in chassis configuration is committed
- RP is re-inserted (or replaced)
- re-pair command is manually executed
- · change in configuration between inter-rack and intra-rack pairing, and vice-versa

Inter-rack pairing is triggered manually or automatically, when:

- an RP is added or deleted
- an OIR is performed for an RP

# **System Readiness**

The system must be ready before and after enabling inter-rack pairing. Run these commands to improve debuggability and compare their output to expected behavior. This ensures that the system is ready, and any changes in System Admin are reflected in XR VMs.

# Commands Description Verify all the nodes are in Operational state and a SysAdmin VM: Standby RP is available in Ready state • show sdr default-sdr pairing • show platform • show platform slice show vm • show vm show version • show inventory show log • show install log • show run • dir:harddisk **XR-VM:** • show redundancy • show platform vm • show placement program all • show health gsp • show health sysdb • show platform • show log • show run • cfs check • dir harddisk:

#### Table 1: Commands used to check the system readiness

| Description                                                                                                    | Commands                                   |
|----------------------------------------------------------------------------------------------------|--------------------------------------------|
| Verify the fabric health and system environment.<br>Ensure all fabric planes are Up and fan speed is not<br>zero. | SysAdmin VM:                               |
|                                                                                                    | • show controller fabric health            |
|                                                                                                    | • show controller fabric plane all         |
|                                                                                                    | • show alarms detail                       |
|                                                                                                    | <ul> <li>show environment power</li> </ul> |
|                                                                                                    | • show environment fan                     |
|                                                                                                    | • show environment temp                    |
|                                                                                                    |                                            |

# **Enable Inter-rack Pairing Mode**

The default mode is intra-rack. The pairing algorithm is run when inter-rack (cross-rack) pairing mode is enabled for a multi chassis system. Traffic loss may occur when moving between inter-rack and intra-rack pairing modes. All cross-rack related triggers must be done in a maintenance window.

| Procedure                                                                                                    |
|----------------------------------------------------------------------------------------------------|
| config                                                                                                    |
| Example:                                                                                                    |
| sysadmin-vm:0_RPO#config                                                                                                    |
| Enters sysadmin configuration mode.                                                                                           |
| sdr defautlt-sdr pairing-mode inter-rack                                                                                      |
| Example:                                                                                                    |
| sysadmin-vm:0_RP0(config)                                                                                                    |
| Enable inter-rack pairing mode.                                                                                               |
| commit                                                                                                    |
| Example:                                                                                                    |
| sysadmin-vm:0_RP0(config) # commit                                                                                            |
| Commits the configuration changes.                                                                                            |
| show sdr default-sdr pairing                                                                                                  |
| Example:                                                                                                    |
| sysadmin-vm:0_RP0 # show sdr default-sdr pairing<br>Pairing Mode INTER-RACK SDR Lead<br>Node 0 0/RP1<br>Node 1 1/RP0<br>Pairs |
|                                                                                                    |

```
Node 0 0/RP1
Node 1 1/RP0
Pairs
Pair Name Pair1
Node 0 1/RP1
Node 1 2/RP0
Pairs
Pair Name Pair2
Node 0 2/RP1
Node 1 3/RP0
Pairs
Pair Name Pair3
Node 0 3/RP1
Node 1 0/RP0
```

Displays the pairing details. Verify that the pairing is inter-rack and the partner nodes are on different racks.

# **Initiate Re-pair**

The user can manually initiate re-calculation of the inter-rack pairing algorithm. This task changes the pairing based on the current state of the card inventory.

### Procedure

### Step 1 sdr default-sdr re\_pair

#### Example:

sysadmin-vm:0\_RP1# sdr default-sdr re\_pair

Displays the current configuration and the prediction for the re\_paired configuration. If any rack is down, the sdr default-sdr re\_pair command optimizes the pairing based on this change.

#### Step 2 show sdr default-sdr pairing

#### Example:

sysadmin-vm:0 RPO#show sdr default-sdr pairing Pairing Mode INTER-RACK SDR Lead Node 0 0/RP1 Node 1 1/RP0 Pairs Pair Name Pair0 Node 0 0/RP1 Node 1 1/RPO Pairs Pair Name Pairl Node 0 1/RP1 Node 1 2/RP0 Pairs Pair Name Pair2 Node 0 2/RP1 Node 1 3/RPO Pairs Pair Name Pair3 Node 0 3/RP1 Node 1 0/RP0

Displays the updated inter-rack pairing information.

# **Usecases for re-pairing RPs**

This section describes the scenarios where manual or automatic re-pairing of RPs is required.

Automatic re-pairing is initiated when:

- · a rack is inserted
- · a rack is removed
- an RP is inserted to create dual RP

Manually re-pairing is initiated when:

- a rack failure is detected
- an RP is reinserted (as part of OIR of an RP)
- RP is removed from SDR

# **Re-pair due to Rack Insertion**

This task shows the automatic recalculation of the pairing algorithm when a rack is inserted.

Use the following commands to check the current status of the chassis:

- show chassis
- show redundancy
- show sdr default-sdr pairing
- show running-config chassis

#### Procedure

| Step 1 | config                                                                         |
|--------|--------------------------------------------------------------------------------|
|        | Example:                                                                       |
|        | sysadmin-vm:0_RP0#config                                                       |
|        | Enters sysadmin configuration mode.                                            |
| Step 2 | chassis serial serial number rack rack-id                                      |
|        | Example:                                                                       |
|        | sysadmin-vm:F1_SC0(config)# chassis serial FLM171762WW rack 1                  |
|        | Enters the chassis cofiguration mode. Associates a rack number to the chassis. |

#### Step 3 commit

Commits the configuration changes.

Step 4 Insert a rack.

#### Step 5 show chassis

#### Example:

| Serial Num  | Rack Num | Rack Type | Rack State Data Plane | Ctrl Plane |
|-------------|----------|-----------|-----------------------|------------|
| FLM213101U5 | F1       | FCC       | OPERATIONAL CONN      | CONN       |
| FLM213200BF | FO       | FCC       | OPERATIONAL CONN      | CONN       |
| FLM213200BR | F3       | FCC       | OPERATIONAL CONN      | CONN       |
| FLM21330065 | F2       | FCC       | OPERATIONAL CONN      | CONN       |
| SAL1834ZBRN | 1        | LCC       | OPERATIONAL CONN      | CONN       |
| SAL2016PB3Z | 3        | LCC       | OPERATIONAL CONN      | CONN       |
| SAL205100M2 | 0        | LCC       | OPERATIONAL CONN      | CONN       |
| SAL2106055V | 2        | LCC       | OPERATIONAL CONN      | CONN       |
|             |          |           |                       |            |

Verify if the newly inserted rack is visible.

#### Step 6 show running-config chassis

### **Example:**

```
show running-config chassis Wed Jan 23 14:57:02.618 UTC-05:30 chassis serial FLM213101U5
rack Fl !
chassis serial FLM213200BF
rack FO
!
chassis serial FLM213200BR
rack F3
Т
chassis serial FLM21330065
rack F2
1
chassis serial SAL1834ZBRN
rack 1
!
chassis serial SAL2016PB3Z
rack 3
!
chassis serial SAL205100M2
rack O
!
chassis serial SAL2106055V
rack 2
!
```

Verify the chassis configuration.

# **Re-pair due to Rack Removal**

This task shows the automatic recalculation of the pairing algorithm when a rack is removed.

Use the following commands to check the current status of the chassis:

show chassis

- show redundancy
- show sdr deafult-sdr pairing
- · show running-config chassis

## Procedure

## Step 1 config

#### Example:

sysadmin-vm:0\_RP0#config

Enters sysadmin configuration mode.

## **Step 2 no chassis serial** chassis-serial-number

#### Example:

sysadmin-vm:F1\_SC0(config) # no chassis serial SAL205100M9

Removes the rack.

Step 3 commit

Commits the configuration changes.

## **Step 4** show chassis

Example:

| Serial Num                 | Rack Num | Rack Type  | Rack State                 | Data Plane   | Ctrl Plane   |
|----------------------------|----------|------------|----------------------------|--------------|--------------|
| FLM213101U5                | F1       | FCC        | OPERATIONAL                | CONN         | CONN         |
| FLM213200BF<br>FLM213200BR | F0<br>F3 | FCC        | OPERATIONAL<br>OPERATIONAL | CONN         | CONN         |
| FLM21330065<br>SAL1834ZBRN | F2<br>1  | FCC<br>LCC | OPERATIONAL OPERATIONAL    | CONN<br>CONN | CONN<br>CONN |
| SAL2016PB3Z                | 3        | LCC        | OPERATIONAL                | CONN         | CONN         |
| SAL205100M2<br>SAL2106055V | 2        | TCC<br>TCC | OPERATIONAL<br>OPERATIONAL | CONN<br>CONN | CONN<br>CONN |
|                            |          |            |                            |              |              |

Verify if the removed rack details are not displayed.

## **Step 5** show sdr default-sdr pairing

```
Pairing Mode INTER-RACK SDR Lead
Node 0 0/RP1
Node 1 1/RP0
Pairs
Pair Name Pair0
Node 0 0/RP1
Node 1 1/RP0
Pairs
Pair Name Pair1
Node 0 1/RP1
Node 1 2/RP0
Pairs
```

```
Pair Name Pair2
Node 0 2/RP1
Node 1 3/RP0
Pairs
Pair Name Pair3
Node 0 3/RP1
Node 1 0/RP0
```

Displays the recalculated pairing. Observe that the deleted rack is not included in the new pairing information.

#### **Step 6** show redundancy summary

### Example:

| Active Node | Standb | y Node | ∋      |          |             |
|-------------|--------|--------|--------|----------|-------------|
|             |        |        | -      |          |             |
| 1/RP1       | 2/RP0  | (Node  | Ready, | NSR:Not  | Configured) |
| 1/LC0       | 1/LC1  | (Node  | Ready, | NSR:Not  | Configured) |
| 0/RP1       | 1/RPO  | (Node  | Ready, | NSR:Not  | Configured) |
| 3/LC0       | 3/LC1  | (Node  | Ready, | NSR:Not  | Configured) |
| 0/RP0       | 3/RP1  | (Node  | Ready, | NSR:Not  | Configured) |
| 2/RP1       | 3/RPO  | (Node  | Ready, | NSR:Read | dy)         |
| 0/LC0       | 0/LC1  | (Node  | Ready, | NSR:Not  | Configured) |
| 2/LC0       | 2/LC1  | (Node  | Ready, | NSR:Not  | Configured) |

Verify the node status and pairing.

# **Re-pair due to RP Insertion**

When an RP is inserted to a rack to create a chassis with dual RP, the re-pairing of RPs is automatically recalculated. For more information regarding RP installation, see the *Cisco NCS 4000 Hardware Installation Guide*.

#### Procedure

### Step 1 show redundancy summary

#### Example:

| Active Node | Stand | dby Noo | de     |          |             |
|-------------|-------|---------|--------|----------|-------------|
|             |       |         |        |          |             |
| 1/RP1       | 2/RP0 | (Node   | Ready, | NSR:Not  | Configured) |
| 1/LC0       | 1/LC1 | (Node   | Ready, | NSR:Not  | Configured) |
| 0/RP1       | 1/RP0 | (Node   | Ready, | NSR:Not  | Configured) |
| 3/LC0       | 3/LC1 | (Node   | Ready, | NSR:Not  | Configured) |
| 0/RP0       | 3/RP1 | (Node   | Ready, | NSR:Not  | Configured) |
| 2/RP1       | 3/RP0 | (Node   | Ready, | NSR:Read | dy)         |
| 0/LC0       | 0/LC1 | (Node   | Ready, | NSR:Not  | Configured) |
| 2/LC0       | 2/LC1 | (Node   | Ready, | NSR:Not  | Configured) |

Verify the node status and pairing.

- **Step 2** Insert an RP.
- **Step 3** show sdr default-sdr pairing

```
Pairing Mode INTER-RACK SDR Lead
  Node 0 0/RP1
  Node 1 1/RP0
 Pairs
  Pair Name Pair0
   Node 0 0/RP1
   Node 1 1/RP0
 Pairs
   Pair Name Pairl
   Node 0 1/RP1
   Node 1 2/RP0
 Pairs
  Pair Name Pair2
   Node 0 2/RP1
   Node 1 3/RP0
 Pairs
  Pair Name Pair3
   Node 0 3/RP1
   Node 1
            0/RP0
```

Displays the recalculated pairing. Observe that the pairing is calculated in such a way that the rack in which the new RP is installed is included.

# **Re-pair due to Rack Failure**

A re-pair of the RPs can be initiated manually when a rack is not functional. This will re-establish rack level high availability (HA). A rack failure may occur during one or more of these circumstances:

- · simultaneous hardware or software failure on both RPs in the rack
- simultaneous loss of ethernet connectivity from rest of the system on both RPs in the rack
- isolation of rack due to fiber cut(s)
- power failure

HA can be re-established by triggering re-calculation of pairing within a maintenance window. This can be done by:

- removing the affected rack from the system by deleting it from the chassis configuration using **no chassis serial** *chassis-serial-number* command.
- · shutting down the rack and running re-pair manually

This section shows the steps for shutting down the rack and running the re-pair manually.

Use the following commands to check the current status of the chassis:

- show chassis
- · show sdr default-sdr pairing
- · show running-config chassis

#### Procedure

#### **Step 1** sdr default-sdr re\_pair

#### Example:

sysadmin-vm:0\_RPO# sdr default-sdr re\_pair

Removes the required rack from the re-pairing configuration.

#### Step 2 show chassis

Example:

| Serial Num                                               | Rack Num             | Rack Type                | Rack State Data Plane                                                                            | Ctrl Plane                   |
|----------------------------------------------------------|----------------------|--------------------------|--------------------------------------------------------------------------------------------------|------------------------------|
| FLM213101U5<br>FLM213200BF<br>FLM213200BR<br>FLM21330065 | F1<br>F0<br>F3<br>F2 | FCC<br>FCC<br>FCC<br>FCC | OPERATIONAL CONN<br>OPERATIONAL CONN<br>OPERATIONAL CONN<br>OPERATIONAL CONN<br>OPERATIONAL CONN | CONN<br>CONN<br>CONN<br>CONN |
| SAL1834ZBRN<br>SAL2016PB3Z<br>SAL205100M2<br>SAL2106055V | 1<br>3<br>0<br>2     | FCC<br>FCC<br>FCC        | OPERATIONAL CONN<br>OPERATIONAL CONN<br>OPERATIONAL CONN<br>OPERATIONAL CONN                     | CONN<br>CONN<br>CONN<br>CONN |

Verify if the newly inserted rack is visible.

## Step 3 show running-config chassis

#### Example:

```
chassis serial FLM213200BF
rack F0
!
chassis serial FLM213200BR
rack F3
!
chassis serial FLM21330065
rack F2
!
chassis serial SAL1834ZBRN
rack 1
!
chassis serial SAL2016PB3Z
rack 3
!
chassis serial SAL205100M2
rack O
!
chassis serial SAL2106055V
rack 2
!
```

Verify the chassis configuration.

## Step 4 show sdr default-sdr pairing

```
Pairing Mode INTER-RACK SDR Lead
Node 0 0/RP1
Node 1 1/RP0
```

```
Pairs
 Pair Name Pair0
  Node 0 0/RP1
  Node 1 1/RP0
Pairs
 Pair Name Pairl
  Node 0 1/RP1
  Node 1 2/RP0
Pairs
 Pair Name Pair2
  Node 0 2/RP1
  Node 1
           3/RP0
Pairs
 Pair Name Pair3
  Node 0 3/RP1
  Node 1 0/RP0
```

Displays the SDR algorithm. Verify if the removed rack is not included.

# **Re-pair due to RP Removal**

This task shows how to manually initiate re-pairing when an RP is removed during the OIR procedure.

Use the following commands to check the current status of the chassis:

- show redundancy summary
- · show sdr default-sdr pairing

## Procedure

- **Step 1** Remove an RP (a part of the OIR procedure).
- Step 2 sdr default-sdr re\_pair

#### Example:

sysadmin-vm:0 RPO# sdr default-sdr re pair

After an RP is removed, the pairing is impacted. This results in a mismatch between the SDR configuration and the actual state of the nodes.

## Step 3 show sdr default-sdr pairing

```
Example:
```

```
Pairing Mode INTER-RACK SDR Lead
Node 0 0/RP1
Node 1 1/RP0
Pairs
Pair Name Pair0
Node 0 0/RP1
Node 1 1/RP0
Pairs
Pair Name Pair1
Node 0 1/RP1
Node 1 2/RP0
Pairs
Pair Name Pair2
```

Node 0 2/RP1 Node 1 3/RP0 Pairs Pair Name Pair3 Node 0 3/RP1 Node 1 0/RP0

Displays the SDR algorithm. Verify if the RP pairing is restored.

# **Process Placement after a Pairing Change**

You must check the placement reoptimization of configuration before and after a change in pairing algorithm. This maintains High Availability (HA) for configurable processes. This includes moving to inter-rack or intra-rack pairing, running a manual re-pair, or triggering an automatic re\_pair scenario. This feature provides the flexibility to decide a change in service placements based on the prediction from process placement.

Use the following commands to check the current status of the chassis:

#### show chassis

- show redundancy summary
- show placement reoptimize

## Procedure

|                                     | Command or Action                            | Purpose                                                                                  |  |
|-------------------------------------|----------------------------------------------|------------------------------------------------------------------------------------------|--|
| Step 1         placement reoptimize |                                              | Reoptimizes the placement of processes to                                                |  |
|                                     | Example:                                     | provide HA.                                                                              |  |
|                                     | sysadmin-vm:0_RP0#placement reoptimize       |                                                                                          |  |
| Step 2                              | show placement reoptimize                    | Displays predictions (if any) after reoptimizing                                         |  |
|                                     | Example:                                     | the processes. Verify the reoptimized placen<br>matches the current placement and no mor |  |
|                                     | sysadmin-vm:0_RPO# show placement reoptimize | changes are predicted.                                                                   |  |

# **Re-Pair RPs**

| Purpose                 | This procedure provides instructions for re-pairing route processors. |
|-------------------------|-----------------------------------------------------------------------|
| Tools/Equipment         | None                                                                  |
| Prerequisite Procedures | Login to CTC.                                                         |
| Required/As Needed      | As needed                                                             |
| Onsite/Remote           | Onsite or remote                                                      |
| Security Level          | Provisioning or higher                                                |

### Procedure

| In node view, click the <b>Provisioning</b> $>$ <b>General</b> $>$ <b>Inter Rack Management</b> tabs.                                                    |  |  |  |
|----------------------------------------------------------------------------------------------------|--|--|--|
| The SDR Lead indicates the lead RP pair; Pairing Mode displays the pairing type.                                                                         |  |  |  |
| Select the required radio button to change the pairing type.                                                                                             |  |  |  |
| The RP pairs are indicated in the Pairs pane.                                                                                                    |  |  |  |
| Click <b>Refresh</b> to see the latest pairing after initiating re-pair.                                                                                 |  |  |  |
| Click <b>Re-pair</b> to initiate re-pairing of RPs.                                                                                                    |  |  |  |
| The table under the Pairs pane changes based on the latest re-paired RPs. Click <b>Re-pair</b> only if re-pairing is not initiated by the SDR alogirthm. |  |  |  |
|                                                                                                    |  |  |  |

# **Delete RSVP File using Process Restart Command**

#### **Table 2: Feature History**

| Feature Name                                      | Release Information            | Feature Description                                                                                                    |
|---------------------------------------------------|--------------------------------|----------------------------------------------------------------------------------------------------|
| Delete RSVP File using<br>Process Restart Command | Cisco IOS XR Release<br>6.5.32 | The Process Restart command enables the user<br>to delete stale RSVP files from reused Route<br>Processors in a multi chassis (MC) system |

This task describes the steps to delete the stale RSVP files.

#### Procedure

## Step 1 show redundancy summary

#### Example:

Active Node Standby Node

| 3/RP1 | 4/RP0 | (Node | Ready, | NSR:Not    | Configured) |
|-------|-------|-------|--------|------------|-------------|
| 4/LC0 | 4/LC1 | (Node | Ready, | NSR:Not    | Configured) |
| 0/LC1 | 0/LC0 | (Node | Ready, | NSR:Not    | Configured) |
| 1/RP1 | 2/RP0 | (Node | Ready, | NSR:Not    | Configured) |
| 0/RP1 | 1/RP0 | (Node | Ready, | NSR:Not    | Configured) |
| 5/RP1 | 6/RPO | (Node | Ready, | NSR:Not    | Configured) |
| 3/LC0 | 3/LC1 | (Node | Ready, | NSR:Not    | Configured) |
| 2/RP1 | 3/RP0 | (Node | Ready, | NSR:Not    | Configured) |
| 6/RP1 | 0/RP0 | (Node | Ready, | NSR:Not    | Configured) |
| 1/LC1 | 1/LC0 | (Node | Ready, | NSR:Not    | Configured) |
| 6/LC0 | 6/LC1 | (Node | Ready, | NSR:Not    | Configured) |
| 4/RP1 | 7/RP0 | (Node | Ready, | NSR:Not    | Configured) |
| 5/LC0 | 5/LC1 | (Node | Ready, | NSR:Not    | Configured) |
| 5/RP0 | 7/RP1 | (Node | Ready, | NSR:Ready) |             |
| 7/LC0 | 7/LC1 | (Node | Ready, | NSR:Not    | Configured) |
| 2/LC0 | 2/LC1 | (Node | Ready, | NSR:Not    | Configured) |
|       |       |       |        |            |             |

Check the Active and Standby NSR pair status.

#### **Step 2** attach location Active Node ID|Standby Node ID

#### Example:

```
#attach location 5/rp0
Fri Aug 6 12:35:37.129 IST
[xr-vm_node5_RP0_CPU0:~]$export PS1='#'
#cd /misc/config
#ls -lrt | grep rsvp
-rw-r--r-- 1 root root 16035840 Aug 6 12:28 chkpt_rsvp_000_001_v2
#attach location 7/RP1
Fri Aug 6 12:36:12.524 IST
[xr-vm_node7_RP1_CPU0:~]$export PS1='#'
#cd /misc/config
#ls -lrt | grep rsvp
-rw-r--r-- 1 root root 16027648 Aug 6 12:28 chkpt_rsvp_000_001_v2
```

Check the RSVP check point file on NSR pair RPs.

### **Step 3** attach location active-node-id|standby-node-id

```
#attach location 0/rp0
Fri Aug 6 12:43:37.649 IST
[xr-vm node0 RP0 CPU0:~]$export PS1='#'
#cd /misc/config
#ls -lrt | grep rsvp
-rw-r--r-- 1 root root 16035840 Aug 6 12:41 chkpt rsvp 000 001 v2
#exit
logout
#attach location 0/rp1
Fri Aug 6 12:43:59.941 IST
[xr-vm node0 RP1 CPU0:~]$export PS1='#'
#cd /misc/config
#ls -lrt | grep rsvp
-rw-r--r 1 root root 16035840 Aug 6 12:41 chkpt rsvp 000 001 v2
#exit
logout
#attach location 1/rp0
Fri Aug 6 12:44:27.607 IST
[xr-vm nodel RP0 CPU0:~]$export PS1='#'
#cd /misc/config
#ls -lrt | grep rsvp
-rw-r--r-- 1 root root 16035840 Aug 6 12:41 chkpt rsvp 000 001 v2
#exit
logout
#attach location 1/rp1
Fri Aug 6 12:44:51.533 IST
[xr-vm nodel RP1 CPU0:~]$export PS1='#'
#cd /misc/config
#ls -lrt | grep rsvp
-rw-r--r-- 1 root root 16035840 Aug 6 12:41 chkpt rsvp 000 001 v2
#exit
logout
#attach location 2/RP0
Fri Aug 6 12:48:20.483 IST
[xr-vm node2 RP0 CPU0:~]$export PS1='#'
#cd /misc/config
#ls -lrt | grep rsvp
-rw-r--r-- 1 root root 16035840 Aug 6 12:41 chkpt rsvp 000 001 v2
#exit
logout
```

#attach location 2/RP1 Fri Aug 6 12:48:53.330 IST [xr-vm node2 RP1 CPU0:~]\$export PS1='#' #cd /misc/config #ls -lrt | grep rsvp -rw-r--r-- 1 root root 16035840 Aug 6 12:41 chkpt rsvp 000 001 v2 #exit logout #attach location 3/rp0 Fri Aug 6 12:49:23.656 IST [xr-vm node3 RP0 CPU0:~]\$export PS1='#' #cd /misc/config #ls -lrt | grep rsvp -rw-r--r-- 1 root root 16035840 Aug 6 12:42 chkpt rsvp 000 001 v2 #exit logout #attach location 3/rp1 Fri Aug 6 12:49:39.030 IST [xr-vm node3 RP1\_CPU0:~]\$export PS1='#' #cd /misc/config #ls -lrt | grep rsvp -rw-r--r-- 1 root root 16035840 Aug 6 12:42 chkpt rsvp 000 001 v2 #exit logout. #attach location 4/rp0 Fri Aug 6 12:50:21.691 IST [xr-vm node4 RP0 CPU0:~]\$export PS1='#' #cd /misc/config #ls -lrt | grep rsvp -rw-r--r-- 1 root root 16035840 Aug 6 12:42 chkpt rsvp 000 001 v2 #exit logout #attach location 4/rp1 Fri Aug 6 12:50:47.250 IST [xr-vm node4 RP1 CPU0:~]\$export PS1='#' #cd /misc/config #ls -lrt | grep rsvp -rw-r--r-- 1 root root 16035840 Aug 6 12:42 chkpt rsvp 000 001 v2 #exit logout #attach location 5/rp1 Fri Aug 6 12:51:12.117 IST [xr-vm node5 RP1 CPU0:~]\$export PS1='#' #cd /misc/config #ls -lrt | grep rsvp -rw-r--r-- 1 root root 16035840 Aug 6 12:42 chkpt rsvp 000 001 v2 #exit logout #attach location 6/RP0 Fri Aug 6 12:52:22.016 IST [xr-vm\_node6\_RP0\_CPU0:~]\$export PS1='#' #cd /misc/config #ls -lrt | grep rsvp -rw-r--r-- 1 root root 16035840 Aug 6 12:43 chkpt rsvp 000 001 v2 #exit logout #attach location 6/RP1 Fri Aug 6 12:52:43.476 IST [xr-vm node6 RP1 CPU0:~]\$export PS1='#' #cd /misc/config #ls -lrt | grep rsvp -rw-r--r-- 1 root root 16035840 Aug 6 12:43 chkpt rsvp 000 001 v2 #exit logout

```
#attach location 7/Rp0
Fri Aug 6 12:53:07.963 IST
[xr-vm_node7_RP0_CPU0:~]$export PS1='#'
#cd /misc/config
#ls -lrt | grep rsvp
-rw-r--r- 1 root root 16035840 Aug 6 12:43 chkpt rsvp 000 001 v2
```

Check for stale RSVP check point file on non-NSR RPs.

#### Step 4 process restart rsvp loc standby-node-id

#### Example:

#process restart rsvp loc 7/RP1

Perform RSVP process restart on standby node.

#### **Step 5** attach location non-nsr-pair-rp-id

#### Example:

#attach location 0/rp0 Fri Aug 6 13:01:27.675 IST [xr-vm node0 RP0 CPU0:~]\$export PS1='#' #cd /misc/config #ls -lrt | grep rsvp #exit logout #attach location 0/rp1 Fri Aug 6 13:01:57.807 IST [xr-vm node0 RP1 CPU0:~]\$export PS1='#' #cd /misc/config #ls -lrt| grep rsvp #exit logout #attach location 1/rp0 Fri Aug 6 13:02:17.709 IST [xr-vm node1 RP0 CPU0:~]\$export PS1='#' #cd /misc/config #ls -lrt | grep rsvp #exit logout #attach location 1/rp1 Fri Aug 6 13:02:35.582 IST [xr-vm node1 RP1 CPU0:~]\$export PS1='#' #cd /misc/config #ls -lrt | grep rsvp #exit logout #attach location 2/rp0 Fri Aug 6 13:03:00.773 IST [xr-vm node2 RP0 CPU0:~]\$export PS1='#' #cd /misc/config #ls -lrt | grep rsvp #exit logout #attach location 2/rp1 Fri Aug 6 13:03:18.260 IST [xr-vm node2 RP1 CPU0:~]\$export PS1='#' #cd /misc/config #ls -lrt | grep rsvp #exit logout #attach location 3/rp0 Fri Aug 6 13:03:37.685 IST [xr-vm\_node3\_RP0\_CPU0:~]\$export PS1='#'

#cd /misc/config #ls -lrt | grep rsvp #exit logout #attach location 3/rp1 Fri Aug 6 13:03:51.917 IST [xr-vm node3 RP1 CPU0:~]\$export PS1='#' #cd /misc/config #ls -lrt| grep rsvp #exit logout #attach location 4/rp0 Fri Aug 6 13:04:10.322 IST [xr-vm node4 RP0 CPU0:~]\$export PS1='#' #cd /misc/config #ls -lrt | grep rsvp #exit logout #attach location 4/rp1 Fri Aug 6 13:04:24.245 IST [xr-vm\_node4\_RP1\_CPU0:~]\$export PS1='#' #cd /misc/config #ls -lrt | grep rsvp -#exit logout #attach location 5/rp1 Fri Aug 6 13:05:38.152 IST [xr-vm node5 RP1 CPU0:~]\$export PS1='#' #cd /misc/config #ls -lrt | grep rsvp #exit logout #attach location 6/rp0 Fri Aug 6 13:06:00.817 IST [xr-vm node6 RP0 CPU0:~]\$export PS1='#' #cd /misc/config #ls -lrt | grep rsvp #exit logout #attach location 6/rp1 Fri Aug 6 13:06:14.616 IST [xr-vm node6 RP1 CPU0:~]\$export PS1='#' #cd /misc/config #ls -lrt | grep rsvp -#exit logout #attach location 7/RP0 Fri Aug 6 13:06:34.828 IST [xr-vm node7 RP0 CPU0:~]\$export PS1='#' #cd /misc/config #ls -lrt | grep rsvp

Verify the stale RSVP files on the non-NSR pair RPs are deleted.

**Note** If any non-NSR pair RPs goes for RMA, the new card can have the stale RSVP file. When the new card is inserted, the RSVP file running on NSR pair RP does not auto-delete the stale file. After the new card insertion, when the RP card is ready, you have to perform RSVP Process Restart on the standby RP to delete the stale RSVP file.

Note During the Line Card Chassis (LCC) Rack addition, the new rack RP can have the stale RSVP files. During the migration, the RSVP files running on the NSR pair rack cannot receive notification and stale files do not delete on rack addition. After migration, you have to perform RSVP Process Restart on the standby NSR pair RPs to cleanup the stale files.

I